## **Change Job Requisition Status**

## **Overview**

Throughout the vacancy to hire process, a job requisition can have different statuses assigned to it .

The Requisition Status field in a job requisition contains a drop-down list of statuses. Certain users who interact with the job requisition (e.g. HR Shared Services, Occupational & Environmental Safety & Health, French Language Services) may change the requisition status to document activities or progress with its approval and/or the creation of an associated job posting.

Note: Changing the job requisition status does not trigger any automated actions or notifications.

## Procedure

From within the applicable job requisition screen,

**1.** Click  $\checkmark$  in the **Requisition Status** field and select the **applicable status** from the drop-down.

**Note:** The statuses that can be selected depend on the user's role in SuccessFactors. Refer to the <u>Job Requisition Status Reference</u> for detailed information about requisition statuses, who uses each one, and what each one means.

|                      |                         | Pending V                 |  |
|----------------------|-------------------------|---------------------------|--|
|                      | Requisition Information | No Selection              |  |
|                      |                         | Medical Accommodation DNP |  |
| * Requisition ID     | 4000                    | On Hold - Finance         |  |
|                      |                         | On Hold - FLS             |  |
|                      |                         | On Hold - OESH            |  |
| * Requisition Status | Pending V               | On Hold - OESH and FLS    |  |
|                      |                         | On Hold - Org Chief       |  |
|                      |                         | Open                      |  |
|                      | Position Info (SAP)     | Pending                   |  |
|                      |                         | Ready to Release          |  |
|                      |                         | Repost                    |  |
|                      |                         | SAPClosed                 |  |
| * Position Number    | 22006858                | SAPDeleted                |  |
|                      |                         | SAPReopened               |  |

- 2. Scroll down the screen to the **Comments** section.
- 3. Enter comments in the applicable Comments field to document the reason for the job requisition status change.

**Note:** Comments should be clear to all individuals who interact with the job requisition.

|                             | Comments                             |
|-----------------------------|--------------------------------------|
| Supporting Documents        | Attach a document                    |
| Comments for Recruiting     |                                      |
| Org Chief Comments          |                                      |
|                             |                                      |
|                             | Spell check 4ेिlegal scan            |
| Finance Comments            |                                      |
|                             |                                      |
|                             | ⊘spell check ∰legal scan             |
| HR Shared Services Comments |                                      |
|                             |                                      |
|                             |                                      |
| 05011.0                     | Spell check <sup>4</sup> ≜legal scan |
| OESH Comments               |                                      |
|                             |                                      |
|                             | ⊘spell check ∯legal scan…            |
| FLS Comments                |                                      |
|                             |                                      |
|                             | Spell check ∯legal scan              |

- 4. Scroll down to the bottom of the screen.
- 5. Click Save Changes to update the status.

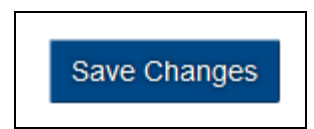

## **Next Steps**

The next step will depend on the reason the job requisition status was changed. For example, if Finance changes the job requisition status to *On Hold-OESH* to evaluate for filling under a medical accommodation, OESH is responsible for updating the job requisition to the appropriate status if/when the determination is made.